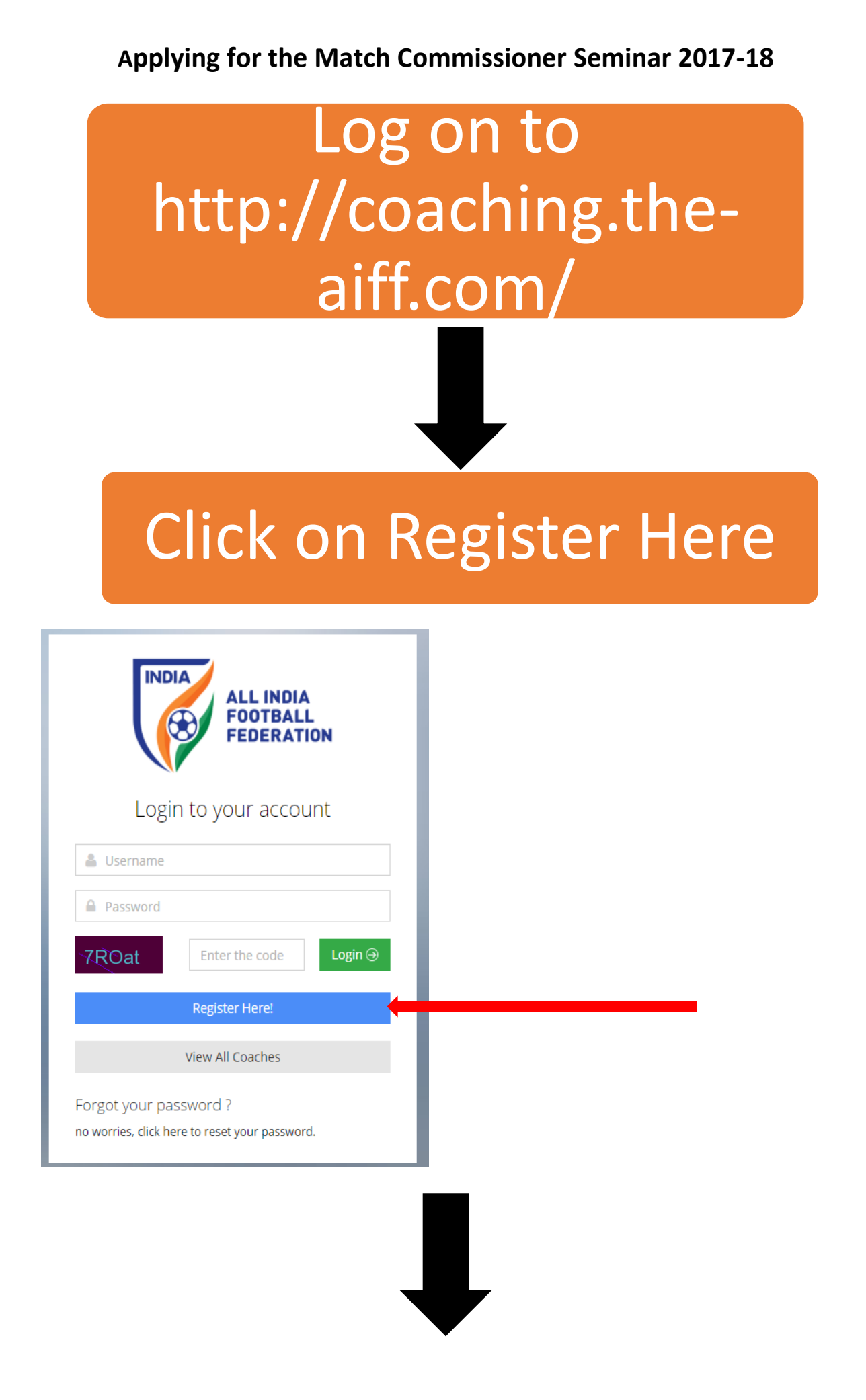

### Fill in Your Personal details and click next

| step 1                                                                                                    |                                            |                                                                                        |               |
|----------------------------------------------------------------------------------------------------|--------------------------------------------|----------------------------------------------------------------------------------------|---------------|
| Please fill your name as per you<br>First Name *                                                                                                    | r date of birth certificate<br>Middle Name |                                                                                        | Last Name *   |
| First Name                                                                                                    | Middle Name                                |                                                                                        | Last Name     |
| mail Id *                                                                                                    |                                            | Gender *                                                                               |               |
| Email Id                                                                                                    |                                            | ○ Male ○ Fer                                                                           | nale          |
|                                                                                                    |                                            |                                                                                        |               |
| JOR v                                                                                                    |                                            | Place of Birth ^                                                                       |               |
|                                                                                                    |                                            | Dirti Flace                                                                            |               |
| Attach DOB Proof *                                                                                                    |                                            | Upload Photogra                                                                        | aph *         |
| Choose File No file chose                                                                                                    | 211                                        | Choose File                                                                            | NO THE CHOSEN |
|                                                                                                    |                                            |                                                                                        |               |
| Fill In y                                                                                                    | our Con<br>click                           | tact D<br>next                                                                         | etails and    |
| Fill In y      1      Personal Details                                                                                                    | our Con<br>click                           | tact D<br>next                                                                         | etails and    |
| 1 Personal Details                                                                                                    | our Con<br>click                           | tact D<br>next                                                                         | etails and    |
| 1 Personal Details                                                                                                    | our Con<br>click                           | tact D<br>next                                                                         | etails and    |
| 1 Personal Details<br>Step 2<br>State of Domicile *<br>Select State                                                                                                    | our Con<br>click                           | tact D<br>next                                                                         | etails and    |
| Fill In y         1       Personal Details         Step 2       State of Domicile *         Select State       Address Line 1 *                                                                                                    | our Con<br>click                           | tact D<br>next<br>Details                                                              | etails and    |
| Fill In y<br>1 Personal Details<br>Step 2<br>State of Domicile *<br>Select State<br>Address Line 1 *<br>Address Line 1                                                                                                    | our Con<br>click<br>2 contact              | tact D<br>next<br>Details<br>Address Line 2<br>Address line 2                          | a confirm     |
| Fill In y         1       Personal Details         Step 2       State of Domicile *         Select State       Address Line 1 *         Address Line 1       City *         City Marga       City Marga                                                                            | our Con<br>click                           | Address Line 2<br>Address line 2<br>Pincode *                                          | a confirm     |
| Fill In y         1         Personal Details         Step 2         State of Domicile *         Select State         Address Line 1 *         Address line 1         City *         City Name                                                                                      | our Con<br>click                           | tact D<br>next<br>Details                                                              | a confirm     |
| Fill In y         1         Personal Details         State of Domicile *         Select State         Address Line 1 *         Address Line 1         City *         City Name         State *                                                                                     | our Con<br>click                           | Address Line 2         Address line 2         Pincode *         Pin Code               | a confirm     |
| Fill In y<br>1 Personal Details<br>Step 2<br>State of Domicile *<br>Select State<br>Address Line 1 *<br>Address Line 1<br>City *<br>City Name<br>State *<br>Select State                                                                                                    | our Con<br>click                           | tact D<br>next<br>Details<br>Address Line 2<br>Address line 2<br>Pincode *<br>Pin Code | a confirm     |
| Fill In y         1         Personal Details         Step 2         State of Domicile *         Select State         Address Line 1 *         Address Line 1 *         Address Line 1         City *         City Name         State *         Select State         Mobile/Phone * | our Con<br>click                           | tact D<br>next<br>Details                                                              | a confirm     |

#### Fill Your details and choose Registration for Match Official

| Step 3                                            |                             |
|---------------------------------------------------|-----------------------------|
| Registration For *                                |                             |
| Match Official 🔹                                  |                             |
| Employment Details Write about your employment    |                             |
| Employment Status *                               | Organization *              |
| Select 🔹                                          | Present Football Employment |
| Date Since Employed *                             | End Date                    |
| Copy of Present Footballing Employment Contract * | CV (Resume) *               |
| Choose File No file chosen                        | Choose File No file chosen  |
| Referral Details                                  |                             |
| Name *                                            | Contact Number *            |
| Referral Name                                     | Contact Number              |
| Passport Details                                  |                             |
| Description of March 199                          | Passport Expiry             |

# After filling your details click on confirm

| Referral Details           |                  |
|----------------------------|------------------|
| Name *                     | Contact Number * |
| Referral Name              | Contact Number   |
|                            |                  |
| Passport Details           |                  |
| Passport No                | Passport Expiry  |
| Passport No                | Passport Expiry  |
| Attach Passport Copy       |                  |
| Choose File No file chosen |                  |
|                            |                  |
|                            |                  |
| Previous                   | Confirm          |
|                            |                  |

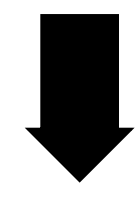

# After the completion a notification shown in the green text will appear

| You have successfully registered. An email has been sent to your registered e-mail with log | in details!                                                                        |
|---------------------------------------------------------------------------------------------|------------------------------------------------------------------------------------|
| Login to your account                                                                       | Fill in your registered mail<br>id and the password which<br>has been sent to your |
| Password      CQT3f     Enter the code     Login ↔      Register Here!                      | registered mail id.                                                                |
| View All Coaches                                                                            |                                                                                    |
| Forgot your password ?<br>no worries, click here to reset your password.                    |                                                                                    |

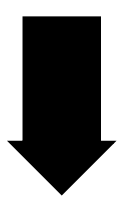

After completion of the form you will receive the login details in your mail id and then login to the given link in the mail and a window like this will appear

| E                    | Activ  | re Courses                                    |           |                     |                    |                  |             |
|----------------------|--------|-----------------------------------------------|-----------|---------------------|--------------------|------------------|-------------|
| 👫 Dashboard 🛛 📢      |        |                                               |           |                     | Registration Start | Registration End |             |
| 👗 My Profile         | SN \$  | Course Name 🗘                                 | Venue 🗘   | Course Start Date 🗘 | Date               | Date             | Manage 🗘    |
| ≡ Employment Details |        |                                               |           |                     |                    |                  |             |
| Courses <            | 1      | AIFF Match Commissioner's Seminar 2017-<br>18 | New Delhi | 19-Jun-2017         | 17-May-2017        | 05-Jun-2017      | View Course |
| Applications <       |        |                                               |           |                     |                    |                  |             |
| Change Password      | Your a | account is under approval.                    |           |                     |                    |                  |             |

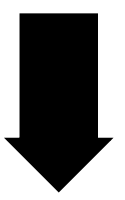

Click on the View Course in the Manage tab

|                             | Ac | tive Cou       | urses                             |           |                     |                    |                  |             |  |
|-----------------------------|----|----------------|-----------------------------------|-----------|---------------------|--------------------|------------------|-------------|--|
| 🖶 Dashboard 🔹               |    |                |                                   |           |                     | Deviatantian Start | Deviatorian Food |             |  |
| 👗 My Profile                | SN | Cours          | e Name 🗘                          | Venue 🗢   | Course Start Date 🗢 | Date \$            | Date +           | Manage 🗘    |  |
| $\equiv$ Employment Details |    |                |                                   |           |                     |                    |                  |             |  |
| Courses <                   | 1  | AIFF Ma<br>18  | atch Commissioner's Seminar 2017- | New Delhi | 19-Jun-2017         | 17-May-2017        | 05-Jun-2017      | View Course |  |
| Applications <              |    |                |                                   |           |                     |                    |                  |             |  |
| Change Password             | Yo | our account is | under approval.                   |           |                     |                    |                  |             |  |

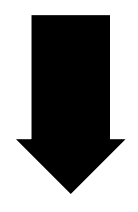

#### The following tab will open and click on apply for course

| AIFF Match Commissioner          | 's Seminar 2017-18            |                                       |                                     |
|----------------------------------|-------------------------------|---------------------------------------|-------------------------------------|
| Course Start Date<br>19-06-2017  | Course End Date<br>20-06-2017 | Registration Start Date<br>17-05-2017 | Registration End Date<br>05-06-2017 |
| Venue<br>New Delhi               | Fees<br>O Rs                  |                                       |                                     |
| Description                      |                               |                                       |                                     |
| Pre Requisites<br>Not Applicable |                               |                                       |                                     |
| Remarks                          |                               |                                       |                                     |
| Document                         |                               |                                       |                                     |
| Choose File No file chosen       |                               |                                       |                                     |
| Apply for course                 |                               |                                       |                                     |
|                                  | _                             |                                       |                                     |
|                                  |                               |                                       |                                     |
| After 1                          | the succe                     | sful completi                         | on a                                |
| n at if i ant                    |                               |                                       |                                     |
| notificat                        | ion in gre                    | en text will a                        | ppears                              |
|                                  | ont                           | hoton —                               |                                     |
|                                  | Unit                          | ne top                                |                                     |

| urse                          |                                                                                 |                                                                                                |
|-------------------------------|---------------------------------------------------------------------------------|------------------------------------------------------------------------------------------------|
| oner's Seminar 2017-18        |                                                                                 |                                                                                                |
| Course End Date<br>20-06-2017 | Registration Start Date<br>17-05-2017                                           | Registration End Date<br>05-06-2017                                                            |
| Fees                          |                                                                                 |                                                                                                |
| 0 Rs                          |                                                                                 |                                                                                                |
|                               | unse<br>oner's Seminar 2017-18<br>Course End Date<br>20-06-2017<br>Fees<br>0 Rs | oner's Seminar 2017-18 Course End Date Registration Start Date 20-06-2017 17-05-2017 Fees 0 Rs |

Pre Requisites Not Applicable

#### \*\*For any queries please contact 011-25308200 Extension 159